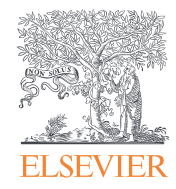

# ScienceDirect

Hướng dẫn sử dụng

Empowering Knowledge<sup>®</sup>

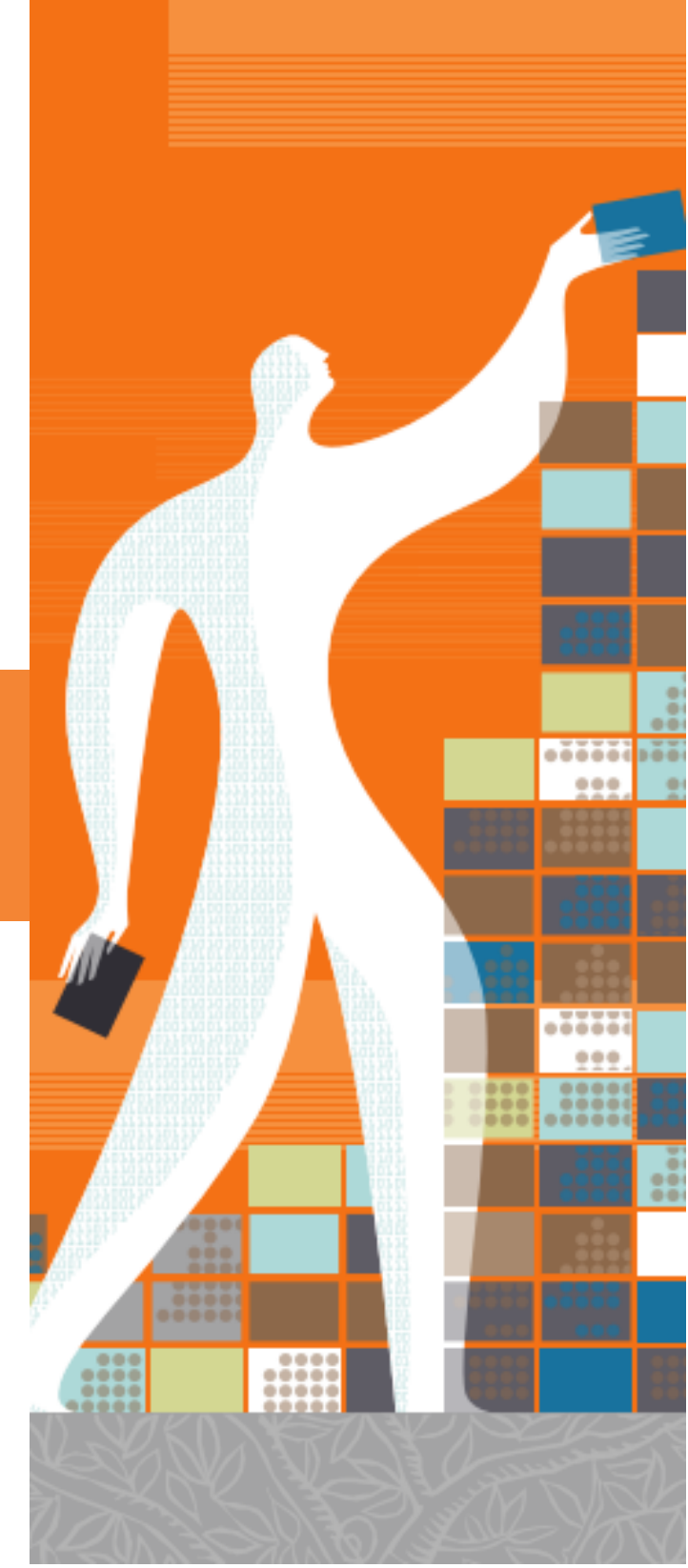

ScienceDirect là cơ sở dữ liệu điện tử học thuật toàn văn hàng đầu thế giới

gồm gần 35,000 đầu sách và hơn 3,800 tạp chí. Bên cạnh các công cụ tìm kiếm và truy xuất thông tin, ScienceDirect còn cung cấp nội dung tích hợp từ nhiều nguồn dữ liệu bên ngoài khác dưới định dạng audio, video và bộ dữ liệu...

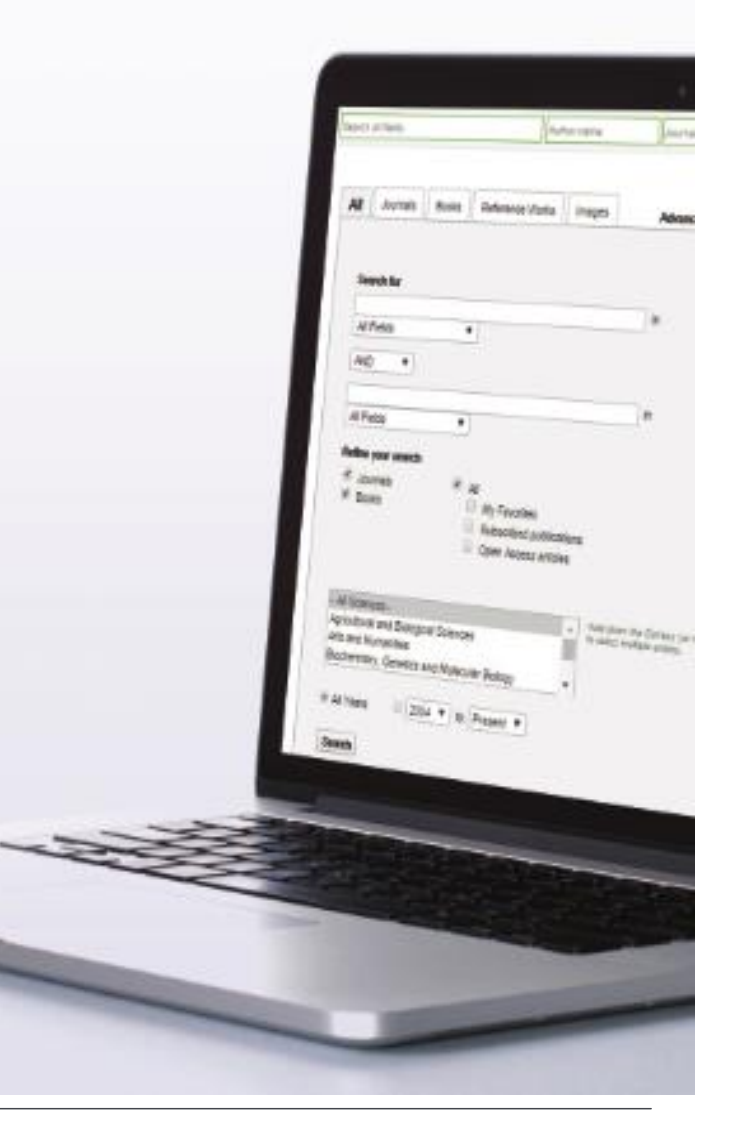

# Tìm kiếm

Với ScienceDirect, người dùng có thể bắt đầu tìm kiếm tại thanh Search ở đầu trang, hoặc sử dụng tính năng Tìm kiếm nâng cao – "Advanced Search" để thực hiện các cú pháp tìm cụ thể hơn.

## Tìm kiếm nhanh

Điền từ khóa tìm kiếm vào các trường thông tin thích hợp và chọn Search 🕰

## 2 Tìm kiếm nâng cao

Sử dụng tính năng Tìm kiếm nâng cao để tìm các tài liệu chuyên sâu hơn, hoặc truy cập vào lịch sử tìm kiếm (yêu cầu đăng nhập tài khoản cá nhân)

- 3 Tìm kiếm liên thông tất cả các dạng tài liệu, hoặc chỉ tìm theo dạng sách
- Diền từ khóa tìm kiếm vào ô trống, chọn trường dữ liệu muốn tìm (tên sách, tên chương sách...) và sử dụng các toán từ Boolean để kết hợp các thuật ngữ tìm kiếm
- 5 Lọc danh mục kết quả tìm kiếm theo dạng sách, tạp chí, bài tạp chí open access, chủ đề, năm xuất bản

| 1-   | /                   |                              | Γ                     | WORK E          |         | 100 me |
|------|---------------------|------------------------------|-----------------------|-----------------|---------|--------|
| 1    | Explore scier       | ntific, technical, ar        | nd medical rese       | arch on Scienc  | eDirect |        |
| 1    | Search for peer-rev | iewed journals, articles, bo | ook chapters and open | Access content. | Parte C |        |
|      | Advanced search     | 2                            | Journal/Dook late     | Volume          | rage    |        |
| 1991 | 1741                | C Seattle                    | a and a a             | 1               | 1       |        |

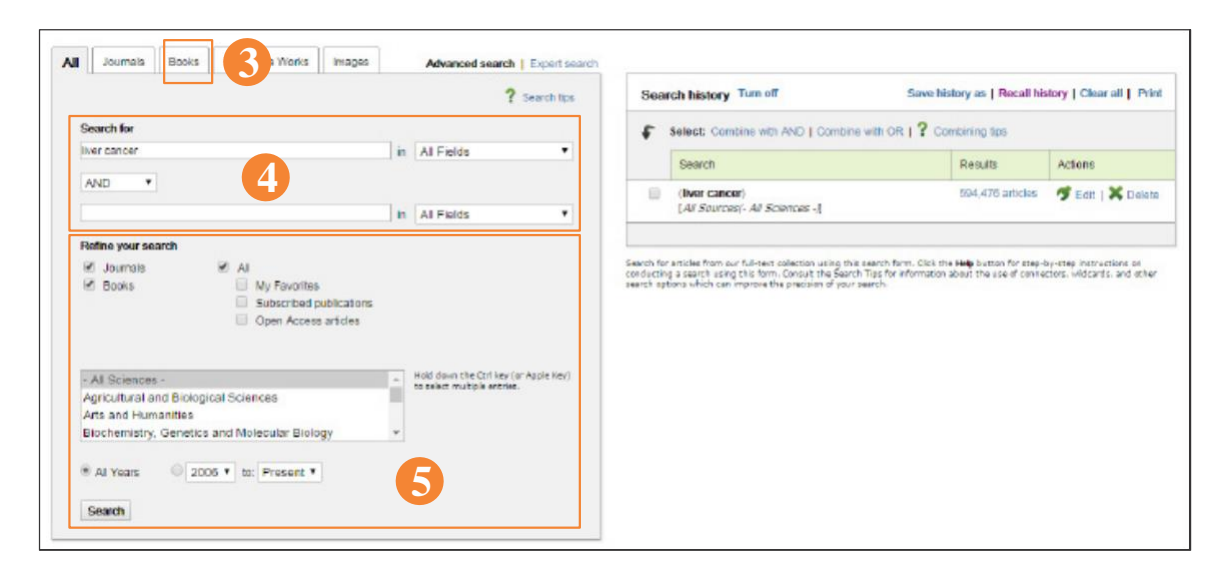

# Truy cập danh mục kết quả tìm kiếm

- Thông tin về kết quả tìm kiếm Hiển thị số lượng kết quả tìm.
- 2 Thiết lập chế độ thông báo tìm kiếm nhắc nhở người dùng thông qua email (Save search alert) hoặc RSS (RSS Feed) khi có bài nội dung mới phù hợp với tiêu chí tìm kiếm đã lưu (yêu cầu đăng nhập tài khoản cá nhân)

# Chế độ sắp xếp danh mục kết quả tìm kiếm

Danh mục kết quả tìm kiếm được sắp xếp mặc định theo mức độ phù hợp (có thể thay đổi trật tự sắp xếp theo thời gian).

#### Trích xuất Dữ liệu trích dẫn

Trích xuất thông tin trích dẫn của những bài tạp chí được lựa chọn trực tiếp tới phần mềm Mendeley / Refworks/ các định dạng phù hợp.

#### Volume Issue Page Advanced search Search all fields Author name Journal or book title Search results: 230,463 results found for (Kidney failure Save search alert Refine filters Sownload PDFs Export . ↓ Relevance \* Y All access types \* Year Heart failure and chronic kidney disease in a registry of internal medicine wards Original Research Article 2015 (648) European Geriatric Medicine, Volume 5, Issue 5, October 2014, Pages 307-313 2014 (14,579) G. Lupattelli, G. Reboldi, F. Paciullo, G. Vaudo, M. Pirro, L. Pasqualini, A. Nobili, P.M. Mannucci, E. Mannarino, on behalf of the REPOSI Investigato 2013 (14,055) Abstract S PDF (513 K) 2012 (12,353) 2011 (11,512) Integrating traditional Chinese medicine healthcare into diabetes care by reducing the risk of developing kidney failure among type 2 diabetic patients: A 7 View more >> population-based case control study Original Research Article Journal of Ethnopharmacology, Volume 156, 28 October 2014, Pages 358-364 Publication title Pei-Chien Hsu, Yueh-Ting Tsal, Jung-Nien Lai, Chien-Tung Wu, Shun-Ku Lin, Chung-Yu Huang American Journal of Kidney Abstract Graphical abstract S PDF (339 K) Supplementary content Diseases (9,138) The Lancet (8,617) Chapter 46 - Chronic Kidney Disease and Heart Failure – A Nephrologic Approach Transplantation Proceedings (5,720) Chronic Renal Disease, 2015, Pages 560-570 The American Journal of Andrew A. House, Claudio Ronco, Charles A. Herzog Medicine (4,407) Abstract SPDF (1647 K) The Journal of Urology (3,285) View more >> Estimating Time to ESRD Using Kidney Failure Risk Equations; Results From the African American Study of Kidney Disease and Hypertension (AASK) Original

## Tinh chỉnh chế độ lọc thông tin

giới hạn kết quả theo năm xuất bản, tên tài liệu, chủ đề hoặc loại tài liệu.

Tải file PDF toàn

văn của các tài
liệu đã chọn cùng
1 lúc và tự động
đặt tên file theo
những quy định
cụ thể

Quyển truy cập kêt Xem các kiếm duá tìm thuốc pham vi cập truy cúa đơn vi ở dang toàn văn: đã đăt mua 📃 / Open Access /Open Archive nôi hoăc chí dung tóm tắt.

#### Hiển thị nội dung dữ liệu

8

9

Chọn nhan đề sách để mở nội dung bài (dạng HTML toàn văn hoặc tóm tắt)

#### Thông tin bổ sung

Truy cập đến các bộ dữ liệu bên dưới và dữ liệu video do tác giả cung cấp.

# Hướng dẫn sử dụng

## Sẽ rất hữu ích khi biết được hệ thống tìm kiếm của ScienceDirect vận hành ra sao:

n Thuật ngữ tìm kiếm có thể viết thường hoặc viết hoa

<sup>n</sup> Thuật ngữ tìm là danh từ số ít sẽ vẫn tìm được các kết quả ở dạng danh từ số nhiều hoặc tính từ sở hữu (với 1 số trường hợp ngoại lệ)

Từ khóa tìm kiếm ở dạng ngôn ngữ Anh-Anh hoặc Anh-Mỹ đều cho kết quả tìm ở cả 2 dạng ngôn ngữ (trừ 1 số trường hợp ngoại

lệ)

<sup>n</sup> Cụm nhiều từ cách nhau khoảng trắng sẽ tìm được tài liệu và hình ảnh theo cả cụm

<sup>n</sup> Người dùng có thể sử dụng cả ngoặc đơn và ngoặc kép để tìm kiếm chính xác theo cụm từ, nhưng kết quả có thể khác nhau:

- Từ khóa đặt trong dấu ngoặc kép (VD: "heart-attack"): hệ thống sẽ tìm cả danh từ số nhiều, số ít, cách viết Anh-Anh, Anh-Mỹ, bỏ qua các biểu tượng, dấu chấm câu và cho phép các ký tự đại diện.
- Tìm kiếm trong ngoặc nhọn (ví dụ {heart-attack}) sẽ cho kết quả tìm kiếm chính xác. Hệ thống sẽ tìm kiếm chính xác cả cụm từ trên, gồm cả biểu tượng và dấu chấm câu

|     | Al Joran                                                                                                    | Role Johnson                            | er Vorta 🛛 ineges                          | Adras                              |
|-----|----------------------------------------------------------------------------------------------------|-----------------------------------------|--------------------------------------------|------------------------------------|
|     | Seathfur                                                                                                    |                                         |                                            |                                    |
|     | 46a<br>40 +                                                                                                    | •                                       |                                            | *                                  |
|     | A Page<br>Addresser meda<br>F Jacome<br>F Jacome                                                                 | * Ja<br>D Ay Sav<br>D Abasel<br>D Gan A | zilen<br>Int Juliikationa<br>Utaz Artistes |                                    |
|     | A longer<br>Arothe and Desper<br>An are furnished<br>Roberter, Greener an<br>P 4 here 2014<br>Seen               | Concel<br>e Valorar Roby<br>* 10 Femal  | • 22                                       | kan ny Orlan (an<br>C mulais anan) |
| No. |                                                                                                    |                                         |                                            |                                    |
|     | and the second second second second second second second second second second second second second second second |                                         |                                            |                                    |

# Hướng dẫn sử dụng

Sẽ rất hữu ích khi biết được hệ thống tìm kiếm của ScienceDirect vận hành ra sao:

Violation and Diverginal Science

#### Ký tự đại diện

<sup>n</sup> Ký tự \* có thể thay thế bất cứ số lượng ký tự nào. VD: toxi\* sẽ tìm kiếm các từ khóa toxin, toxic, toxicity và toxicology
 <sup>n</sup> Kí tự ? thay thế chỉ 1 ký tự. VD: toxi? sẽ chỉ tìm kiếm toxin hoặc toxic, chứ không tìm toxicity hay toxicology

## Sử dụng các toán tử logic và toán tử gần đúng

- n AND tìm kiếm nội dung bài có chứa tất cả các từ
- n OR tìm kiếm nội dung bài có chứa một hoặc tất cả các từ
- NOT tìm kiếm nội dung bài không chứa từ khóa theo sau
- *W/n* hạn chế tìm kiếm một lượng tối đa (n) từ nằm giữa hai từ. Trật tự từ không được thiết lập. VD: Pain w/5 morphine sẽ tìm tài liệu có chứa cụm từ trong đó có 5 từnằm giữa từ pain và từ morphine, từ pain có thể xuất hiện trước hoặc sau từ morphine

PRE/n giới hạn tìm kiếm tối đa 1 số lượng từ nằm giữa 2 từ theo đúng trật tự từ trong cú pháp. VD: Cú pháp tìm Newborn PRE/3 screening sẽ tìm tài liệu trong đó từ Newborn xuất hiện trước 3 từ (hoặc ít hơn) và theo sau là từ screening. Người dùng có thể kết hợp nhiều toán tử cùng lúc, lưu ý sử dụng dấu ngoặc đơn để tách biệt với toán tử logic. VD: (heart w/2 attack) OR coronary.

# Tìm kiếm xuất bản phẩm

Sử dụng trang xuất bản phẩm để tìm kiếm cuốn sách cụ thể

| ScienceDirect                     |                                  |                       | J                 | ournals Books               |
|-----------------------------------|----------------------------------|-----------------------|-------------------|-----------------------------|
| Search all fields                 | Author name Journal or book trie | Volume Issue Page 🔍 , | Advanced search   |                             |
|                                   | Publications: 3870 titles found  |                       |                   | Electronic Holdings Reports |
| Filter by subject 2               | T Titles starting with "A" ▼     |                       | 4 T Al journais * | ▼ AI access types▼ 5        |
| Physical Sciences and Engineering | AASRI Procedia                   |                       | Journal           | Open Access                 |
| III Life Sciences                 | Academic Pediatrics              |                       | Journal           | Contains Open Access        |
| Good Colores                      | Academic Radiology               |                       | Journal           | Contains Open Access        |
| Andu                              | ACC Current Journal Review       |                       | Journal           |                             |
| (494)                             | Accident Analysis & Prevention   |                       | Journal           | Contains Open Access        |
|                                   | Accident and Emergency Nursing   |                       | Journal           |                             |
|                                   | Accounting Forum                 |                       | Journal           | Contains Open Access        |

Mở danh mục xuất bản phẩm bằng cách lựa chọn dạng tài liệu là Books trên thanh điều hướng  Lọc danh mục theo: Chủ đề
 Chủ đề
 Thứ tự bảng chữ cái
 Nguồn
 Cách truy cập 6 Hiển thị trang tạp chí và sách Chọn nhan đề tài liệu để mở trang sách hoặc tạp chí

## Trang chủ sách

## Thông tin sách

Tại mục About this Book, người dùng có thể xem được các thông tin bổ sung về cuốn sách như độc giả, đánh

## 2 Mô tả sách

Đọc phần mô tả và quyết định mức độ liên quan đến chủ đề yêu thích của người đọc

#### 3 Mục lục

Duyệt qua các nội dung chính trong sách

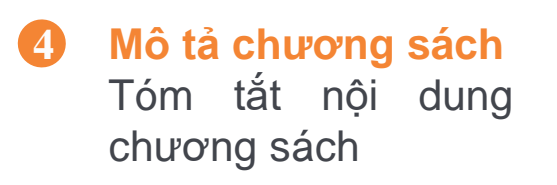

| Micro Fuel<br>Cells                                                               | Micro Fuel Cells<br>Principles and Applications<br>Edited by: T.S. Zhao<br>ISBN: 978-0-12-374713-0<br>Add to Favorites |                              |              |                                                                                                    |
|-----------------------------------------------------------------------------------|----------------------------------------------------------------------------------------------------|------------------------------|--------------|----------------------------------------------------------------------------------------------------|
|                                                                                   | Copyright o 2000 Elsevier Inc. All rights reserved                                                                     |                              |              |                                                                                                    |
| Table of Contents                                                                 | is <b>3</b>                                                                                                    | 7 Search within f            | this book 🔍  | Today's consumers of portable ele<br>are demanding devices not only d<br>also work healthy for the environn                                                                                             |
| 🗣 🗐 Download F                                                                    | PDFs Export -                                                                                                    |                              |              | has lead major corporations like In<br>Microsoft to believe that Microfuel                                                                                                    |
| Copyright Page                                                                    | ge, Preface, About the Editor, About the Contrib                                                                       | outors                       |              | next-generation power source for<br>Compact and readable, Microfuels                                                                                                    |
| Chapter 1 - El                                                                    | Electrolytes for Long-Life, Ultra Low-Power Direct M<br>n E. Mustain, Paul A. Kohl<br>PDF (643 K)                      | Nethanol Fuel Cells, Pages 1 | (-50, Shruti | reference unsurpassed by any others engineers and<br>book starts with a clear and rigoro<br>fundamentals engineering principl<br>conversion for small electronic de<br>contained chapters concerning an |
| <ul> <li>Chapter 2 - M</li> <li>Pages 51-97, Tri</li> <li>Abstract   7</li> </ul> | IEMS-Based Micro Fuel Cells as Promising Power<br>istan Pichonat<br>PDF (1588 K)                                       | Sources for Portable Elect   | tronics,     | authors provide original points of<br>commercially available micro fuel<br>micro proton exchange membrane                                                                                               |

PDF Tải chương sách ở định dạng file pdf

#### 6 Download PDFs

5

Tải nhiều chương sách cùng lúc, người dùng click vào ô vuông cạnh tên chương sách để chọn chương cần tải

#### 7 Tìm kiếm thông tin

Tìm kiếm tập trung nội dung cụ thể trong cuốn sách

## 8 Trích xuất

Trích xuất tất cả các thông tin trích dẫn liên quan tới cuốn sách

# Trang chủ sách (tiếp)

## Trích xuất trực tiếp

Thông qua các công cụ hỗ trợ trích dẫn như Mendeley, RefWorks

## O Trích xuất dạng file

File được hỗ trợ trích xuất theo 3 dạng: RIS, BibTeX và Text

## 8 Chọn nội dung trích xuất:

- Chỉ xuất thông tin trích dẫn
- Xuất thông tin trích dẫn và Mô tả cuốn sách

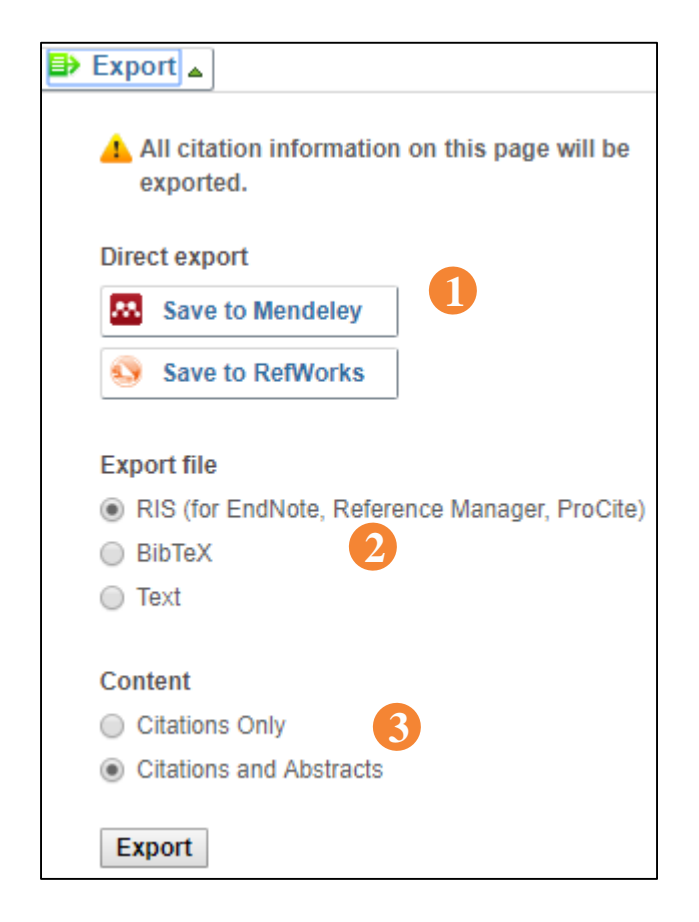

## **Chương Sách**

- 1 Tóm tắt nội dung chương sách
- 2 Các chương sách có nội dung liên quan

- 6 Các bài tạp chí trích dẫn
- Gợi ý các cuốn sách có nội dung liên quan

| ACADEMIC<br>PRESS                  | Micro Fuel Cells<br>Principles and Applications<br>2009, Pages 1–50                                                                    | Recommended articles Chapter 2 - MEMS-Based Micro Fuel Ce 2009, Micro Fuel Cells more Chapter 5 - Enzymatic Biofuel Cells 2009, Micro Fuel Cells more |
|------------------------------------|----------------------------------------------------------------------------------------------------|----------------------------------------------------------------------------------------------------|
| Chapter 1<br>Methanol F            | – Electrolytes for Long-Life, Ultra Low-Power [<br>Fuel Cells<br>Villiam E. Mustain, Paul A. Kohl                                      | Direct Chapter 3 - Advances in Microfluidic Fu<br>2009, Micro Fuel Cells more<br>View more articles »                                                 |
| Show more<br>https://db.vista.go   | ov.vn:2341/10.1016/B978-0-12-374713-6.00001-9 Get rights a                                                                             | ► Citing articles (2) 3<br>► Related book content                                                                                                    |
| Publisher Su                       | mmary 1                                                                                                    |                                                                                                    |
| The fuel cells n<br>and must allow | nust have very low energy losses, including low methanol permea<br>v the use of highly concentrated fuels. This chapter examines the o | ability,<br>existing                                                                                                    |

## Tính năng Cá nhân hóa và Các chế độ thông báo

### 0 đ Đăng nhập

Nếu người dùng có tài khoản đăng nhập, chọn Sign in **1** Nếu người dùng sử dụng máy tính cá nhân, có thể chọn Remember me 2 để lưu lại thông tin đăng nhập. Nếu người dùng quên mật khấu, chọn Forgotten username and your password? 3 và nhập địa chỉ email đã dùng đế đăng ký. Sau khi đăng nhập, người dùng có thế quản lý các chế độ thông báo </u> , thay đối mật khẩu (5), và cập nhật thông tin cá nhân và các thiết lập 6 nếu cần.

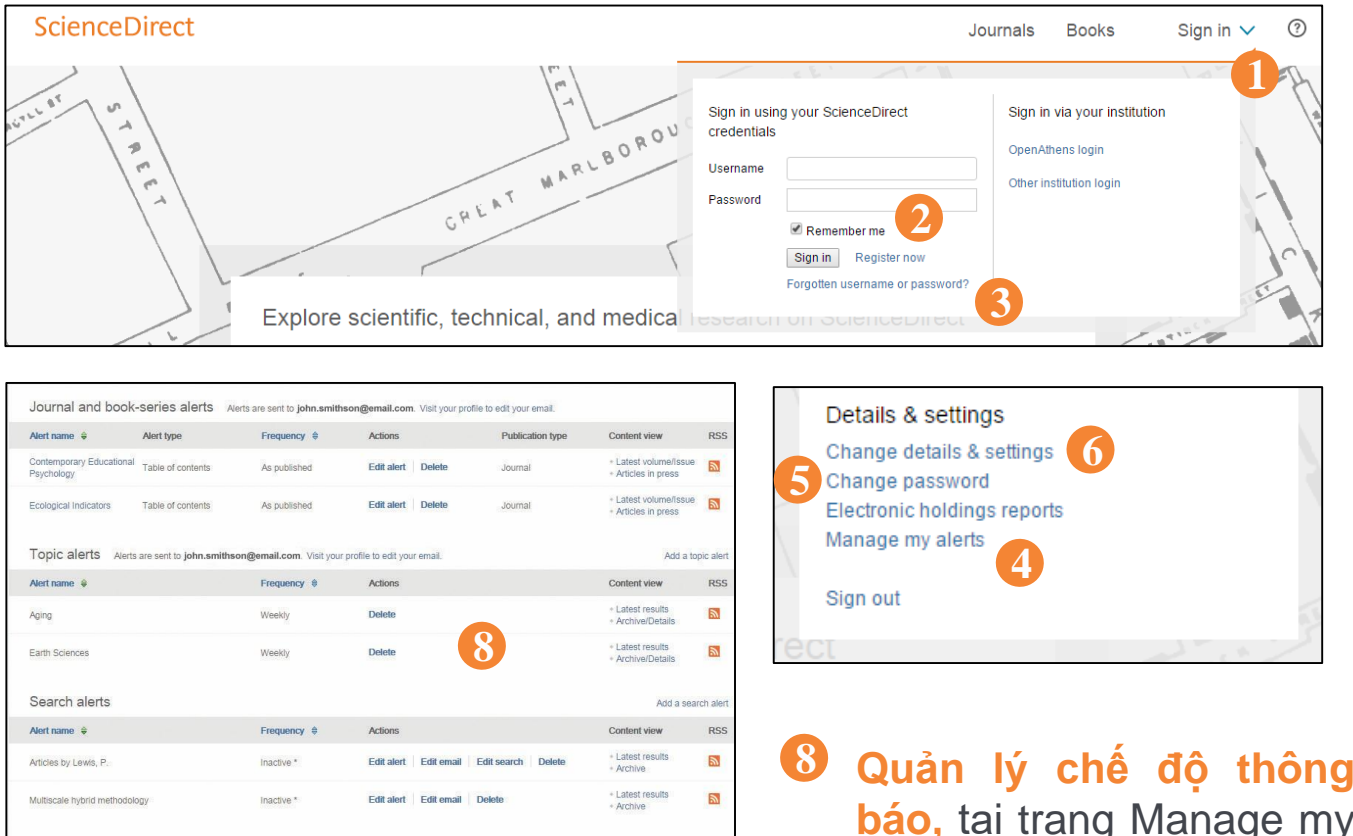

#### 🕖 Chưa đăng ký

Để đăng ký như một người dùng mới, chọn Not Registered? Và điền các thông tin yêu cầu Quản lý chế độ thông báo, tại trang Manage my alerts, người dùng có thể chọn chế độ thông báo cho tạp chí, chủ đề và cú pháp tìm kiếm. Người dùng có thể dễ dàng thay đổi, lưu và xóa các thiết lập thông báo mà không cần rời khỏi trang.

## Truy cập mở

### Tìm danh sách tạp chí truy cập mở

Người dùng có thể tìm danh sách các tạp chí truy cập mở từ trang chủ ScienceDirect bằng cách chọn link "View the Open Access journal directory" hoặc đánh dấu trang <u>http://www.sciencedirect.com/science/</u> <u>browse/all/open-access.</u>

#### 2 Tìm danh sách của tất cả các tạp chí có bài báo truy cập mở

Ngoài 581 tạp chí truy cập mở, Elsevier cung cấp cho tác giả các tùy chọn để xuất bản bài tạp chí truy cập mở tại hơn 2.380 tạp chí của chúng tôi. Tìm danh sách các tạp chí này bằng cách vào trang chủ ScienceDirect và nhấp vào "View all publications with Open Access articles" hoặc đánh dấu trang http://www.sciencedirect.com/science/browse/all-open-access.

3 6 Tại danh sách xuất bản phẩm, người dùng có thể giới hạn kết quả tìm kiếm tới các nội dung đặt mua và được truy cập toàn văn 🗐 3, các tạp chí truy cập mở 🧐 4, hoặc các tạp chí có bài báo truy cập mở 🗐
5 bằng cách sử dụng bộ lọc 6 và chọn loại hình truy cập mong muốn.

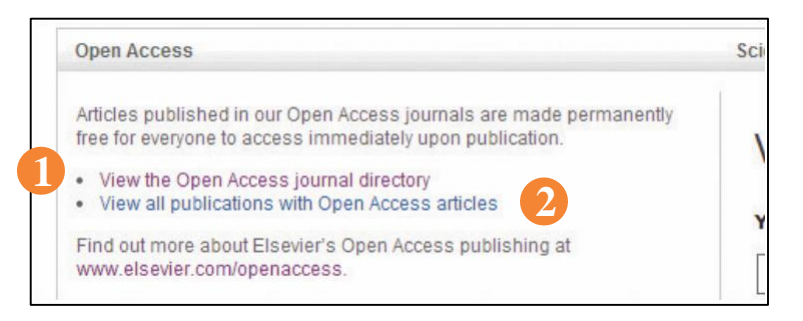

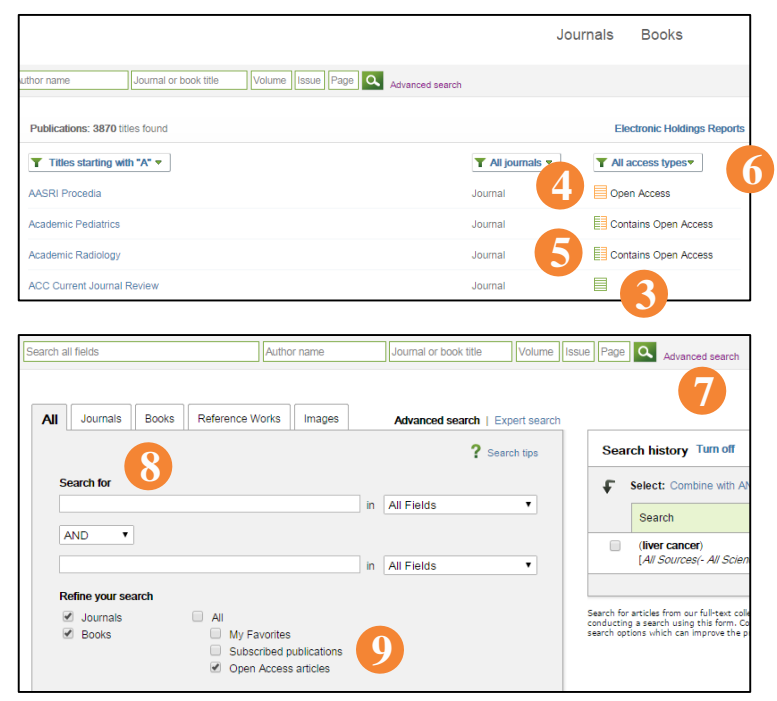

## **7**9

Nếu người dùng muốn xem danh sách các bài tạp chí truy cập mở, hãy sử dụng tính năng tìm kiếm nâng cao 7.Điền thuật ngữ tìm kiếm 8 và chọn Open Access articles 9 tại mục Refine your search.

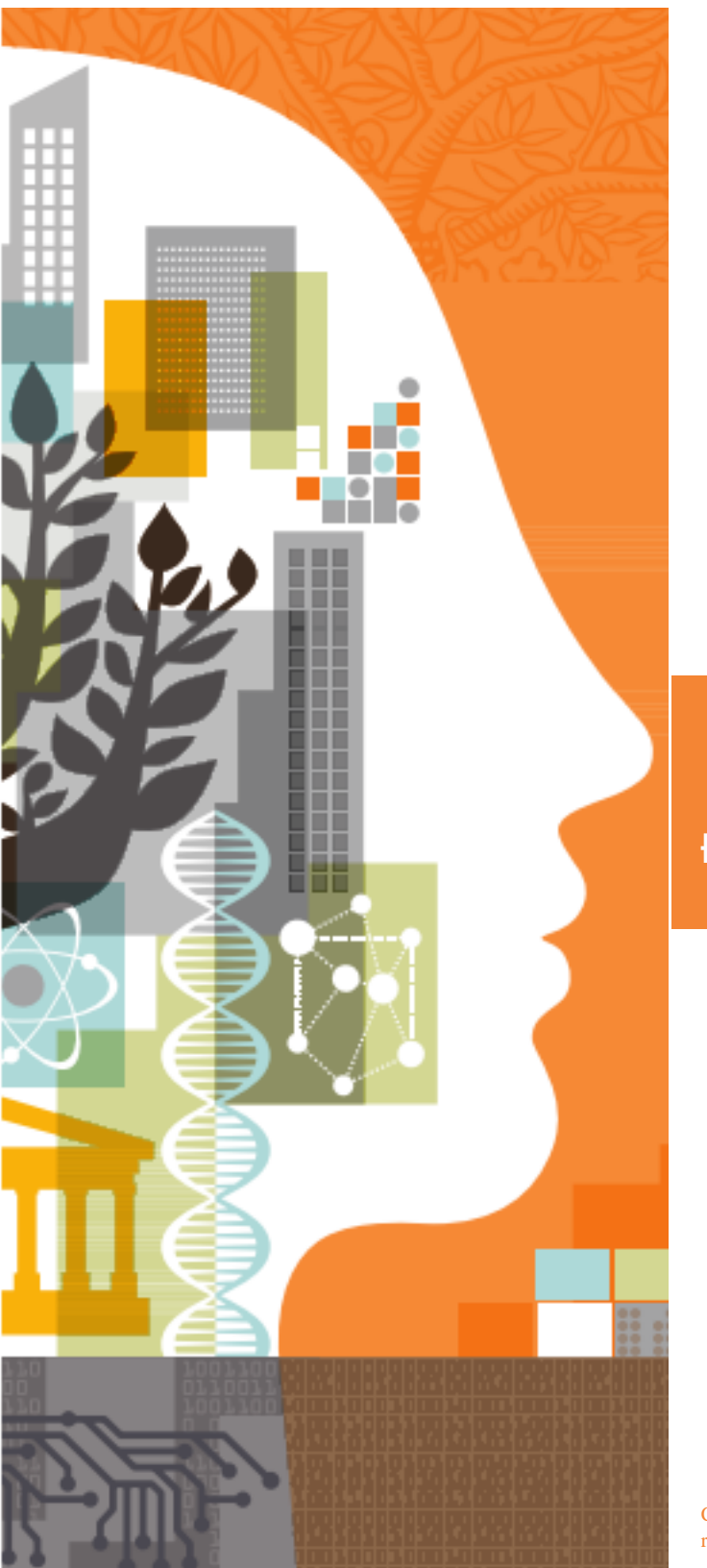

ELSEVIER

## Để biết thêm thông tin, vui lòng truy cập elsevier.com

09/16 SEA MKT

Empowering Knowledge<sup>\*\*</sup>